## Instrucciones para hacer la solicitud para cursar los requisitos formativos

## Autosolicitud:

La solicitud se hace online a través en https://sia.uab.cat/ seleccionando la opción <u>Solicitud para cursar requisitos formativos complementarios</u> (Homologación títulos extranjeros)

| UAB<br>Inversitat Autonoma<br>de Barcelona                                     | en línea                                                                                                    |                                                                                    | ALUMNADO DE GRADO,<br>MÁSTER OFICIALES Y<br>DOCTORADO | ALUMNADO RESTO DE<br>ESTUDIOS                                               | PDI                                                                | PTGAS                     |
|--------------------------------------------------------------------------------|----------------------------------------------------------------------------------------------------|------------------------------------------------------------------------------------|-------------------------------------------------------|-----------------------------------------------------------------------------|--------------------------------------------------------------------|---------------------------|
|                                                                                |                                                                                                    |                                                                                    | No.                                                   |                                                                             |                                                                    |                           |
| Preinscripción<br>PREINSCRIPCIÓN ESTUDIOS OFICIALES                            | Matrícula y expediente<br>ANTES DE LA MATRÍCULA                                                                                          | Movilidad e intercambio  Solicitud y consulta de intercambio OUT (Estudiantes Sali | ientes)                                               | Nuevo avisol                                                                |                                                                    |                           |
| Solicitud de cambio de estudios de grado con NIU                               | Asignación de la contraseña para alumnos de nuevo acceso                                                                                 | Registro y solicitud de intercambio IN (Estudiantes Entran                         | ites)                                                 | Encuesta de evaluación                                                      | de la actuación doce                                               | nte del                   |
| Solicitud de cambio de estudios de grado sin NIU                               | Simulador de precios de matrícula                                                                                                    | Consulta tu solicitud de intercambio IN (Estudiantes Entra                         | entes)                                                | profesorado y Encuesta<br>segundo semestre del c                            | de evaluación de asi<br>urso académico 2023                        | gnatura del<br>3/24       |
| 🔵 Preinscripción a másteres oficiales con NIU 🏧 🐏                              | Verifica tu horario de automatricula                                                                                                    | Registro y solicitud International Tracks (Estudiantes Entre                       | antes)                                                | Están activas para evaluar las dos e                                        | ncuestas de calidad docente. P                                     | odéis                     |
| 🔵 Preinscripción a másteres oficiales sin NIU 🏧 👥                              | MATRÍCULA Y MODIFICACIÓN MATRÍCULA ESTUDIOS OFICIALES                                                                                    | Consulta tu solicitud International Tracks (Estudiantes En                         | trantes)                                              | responderlas hasta el 14 de junio de                                        | 2024 (según el calendario que                                      | ha establecido            |
| Preinscripción a doctorado con NIU                                             | Automatricula de estudiantes de nuevo acceso al grado                                                                                    | SO: Prácticas Internacionales                                                      |                                                       | Calidad Docente (enquestes opditu                                           | ab.cat)                                                            | At la solicina de -       |
| Preinscripción a doctorado sin NIU                                             | Automatrícula del resto de estudiantes de grado y de estudiantes de máster                                                               | Servicios                                                                          |                                                       |                                                                             |                                                                    |                           |
| PAGO PREINSCRIPCIÓN ESTUDIOS OFICIALES                                         | Automatrícula de estudiantes de doctorado                                                                                                | Campus Virtual de la UAB                                                           |                                                       | Recordad                                                                    |                                                                    |                           |
| 🕘 Pago prematricula de másteres oficiales 🚥 🜨                                  | Automodificación de matrícula                                                                                                    | Transparencia del Plan docente                                                     |                                                       | Recordad utilizar esta página como                                          | portal de inicio a los servicios o                                 | ofrecidos y no            |
| 🕘 Pago por TPV 🖾 👥                                                             | Consulta Expediente                                                                                                    | Consulta de horarios                                                               |                                                       | podrán realizar de forma transparen                                         | e esta manera los posibles can<br>té                               | noios internos se         |
| Certificados y titulos                                                         | Consulta y reimpresión de la matrícula                                                                                                   | 😑 Consulta de horarios del alumno                                                  |                                                       |                                                                             |                                                                    |                           |
| Solicitud de certificados electrónicos (diplomatura, licenciatura, ingeniería, | Consulta del expediente académico y de calificaciones                                                                                    | Gestión de contraseñas                                                             |                                                       | Conexión https                                                              |                                                                    |                           |
| grado y máster oficial)                                                        | Inscripciones TEE v TESI                                                                                                    | Mantenimiento datos personales                                                     |                                                       | El acceso a determinados servicios<br>Internet permita la conexión https el | requiere que vuestro proveedor<br>o puertos diferentes al estándar | r de acceso a<br>r (443). |
| Solicitud de titulo 100 100 100 100 100 100 100 100 100 10                     | <ul> <li>Investoria el substa de Fin de Canufice Manetiera Mánete</li> </ul>                                                             | Portal de Peticiones                                                               |                                                       |                                                                             |                                                                    |                           |
| Encuestas                                                                      | The de investigable of an initial date de destacedee                                                                                     | Sigm@-Utilidades                                                                   |                                                       |                                                                             |                                                                    |                           |
| Encuestas de satisfacción: Asignatura y Actuación docente                      | Plan de intestigación y acontados de doctorandos                                                                                         | Acceso al Webmail                                                                  |                                                       |                                                                             |                                                                    |                           |
| Encuestas de matricula                                                         | Automodificación de tesis                                                                                                    | Salida del Servicio de autentificación central                                     |                                                       |                                                                             |                                                                    |                           |
|                                                                                |                                                                                                    |                                                                                    |                                                       |                                                                             |                                                                    |                           |
| ¢                                                                              | Homelogación de títulos extranjeros<br>Solicitud para cursar requisitos formativos complementarios (Homologación<br>títulos extranjeros) |                                                                                    |                                                       |                                                                             |                                                                    |                           |
|                                                                                | Otros                                                                                                    |                                                                                    |                                                       |                                                                             |                                                                    |                           |
|                                                                                | Inscripción y consulta de grupos de prácticas                                                                                            |                                                                                    |                                                       |                                                                             |                                                                    |                           |

Deberás registrarte a no ser que ya tengas un usuario UAB, en cuyo caso podrás acceder directamente con NIU y Contraseña

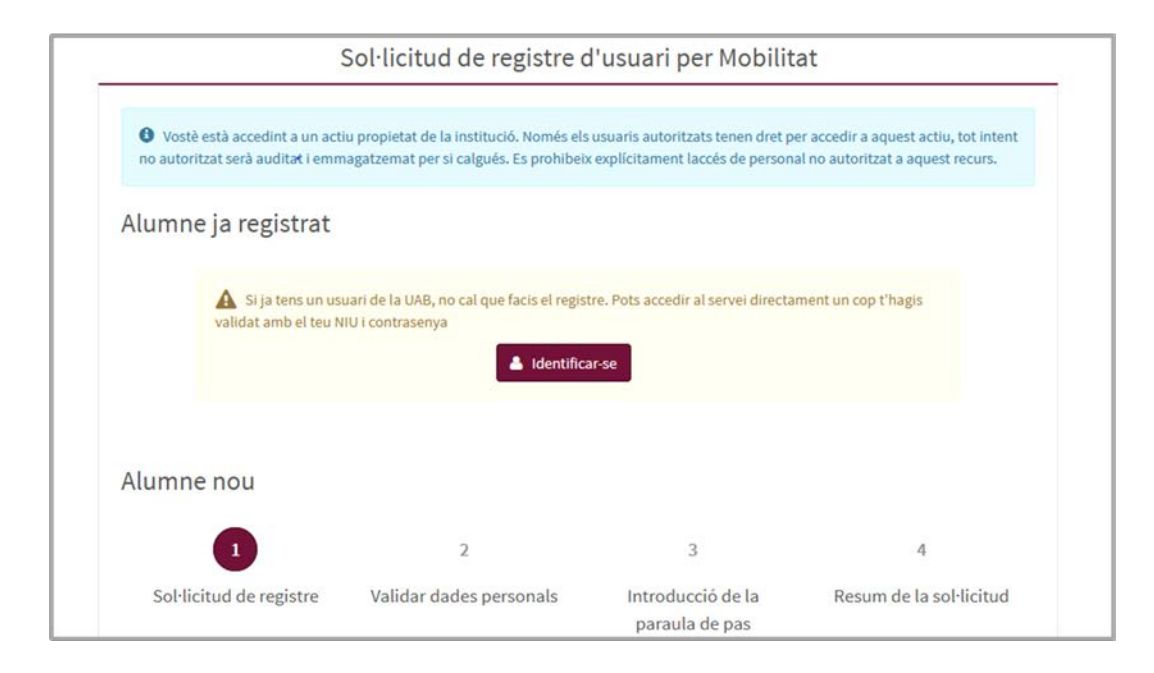

1. Solicitud de registro: para registrarte debes introducir los datos solicitados y aceptar el consentimiento para tratar sus datos personales seleccionando la casilla correspondiente.

| Tractament de dades personals                                                                                                    |                                                                                                    |
|----------------------------------------------------------------------------------------------------|----------------------------------------------------------------------------------------------------|
| Advertiment legal                                                                                                    |                                                                                                    |
| D'acord amb el que preveu l'article 13 del Reglament Europeu de Protecció de Dades (RGPD), us informem que les vostres dades personals seran tractades amb<br>d'adjudicació de plaça de mobilitat, així com tot allò relacionat amb la vostra mobilitat.                                                                                                    | b la finalitat de gestionar els processos                                                                                                    |
| La base legitimadora del tractament de les dades és el consentiment de la persona interessada.                                                                                                    |                                                                                                    |
| El responsable del tractament és l'Àrea de Relacions Internacionals, Campus universitari de Bellaterra, Edifici N, Plaça Civica, 08193 Bellaterra (Cerdanyola del                                                                                                    | Vallès, Barcelona), internacional@uab.cat.                                                                                                    |
| El responsable del tractament podrà comunicar les vostres dades personals als organismes o entitats de competência amb la mobilitat i amb la concessió de b                                                                                                    | eques.                                                                                                    |
| Les vostres dades seran conservades durant un termini indefinit. El tractament de les vostres dades no comporta decisions automatitzades, ni l'elaboració de p<br>personals, comportaments o activuds. D'acord amb la legislació vigent en matéria de protecció de dades de caraltere personal, podeu revocar el vostre consent<br>d'accés, rectificario, supressió, oposició, limitació del tractament i portabilitat mitjançant sol·licitud dirigida al responsable del tractament (d'ades de contacte<br>Campus sur-ternitari de Bellaterra, Edifici del forctara, Plaga Acadèmica, D0159 Bellaterra (Certanyola del Vallès, Barcelona). Així mateix, podeu presentar reclu<br>de Dans (apdcat.gencat.cat(ca/inici/) i formular les consultes que considereu necessàries al Delegat de Protecció de Dades de la UAB (proteccio.dades@uab.c | verfils amb finalitats predictives de preferències<br>iment en qualsevol moment i exercir els drets<br>més amunt) o a la Secretaria General de la UAB,<br>imacions davant l'Autoritat Catalana de Protecció<br>iat) |
| Z Accepto el consentiment                                                                                                    |                                                                                                    |
|                                                                                                    | ✤ Continuar                                                                                                    |

2. Validar datos personales: deberás revisar que los datos personales que has introducido son correctos y marcar la casilla de verificación.

| <ul> <li>Verifico les dades personals introduïdes com a correctes</li> </ul>                                                                     |                                                                    |
|----------------------------------------------------------------------------------------------------|--------------------------------------------------------------------|
| gistre                                                                                                    |                                                                    |
| Si les dades introduïdes son correctes pots continuar amb el procés de registre fent click<br>a pantalla anterior fent click en el botó "Tornar" | k al botó "Continuar", si desitges fer modificacions pots tornar a |
|                                                                                                    |                                                                    |
|                                                                                                    | ← Tornar → Continuar                                               |

3. Después de registrarte y validar tus datos personales podrás acceder a la solicitud con tu NIU y contraseña:

| URB                               |          |
|-----------------------------------|----------|
| Universitat Autònoma de Barcelona |          |
| Iniciar sesión                    |          |
| Usuario/a                         | 4        |
| Contraseña                        |          |
| Usuario/a<br>Contraseña           | <b>4</b> |

## Selecciona la opción "Homologació de títols estrangers" del desplegable

| Ges. Acadèmica i Plans Docents Sol·licitud d'intercanvi d'entrada > Sol·licitud d'intercan | vi d entrada > Sol licitud d intercanivi d entrada                                                        |                              |
|--------------------------------------------------------------------------------------------|----------------------------------------------------------------------------------------------------|------------------------------|
|                                                                                            |                                                                                                    |                              |
|                                                                                            | Selecci                                                                                                   | oneu el programa d'intecanvi |
|                                                                                            | ×                                                                                                    |                              |
|                                                                                            | Erasmus+<br>UAB Exchange Programme<br>International Tracks Fee Paying<br>Homologació de titols estrangers |                              |

En la pestaña de datos del intercambio deberás adjuntar la siguiente documentación:

- Copia del documento de identidad (el mismo que has indicado al registrarte)
- Resolución de homologación del Ministerio de Universidades (resolución definitiva)
- Certificado de requisitos formativos superados previamente en otras universidades (si se han superado requisitos formativos previamente)

|                                                     |                           | Dades personats Dades de<br>L'intercarroi                                                                                                    |                          |
|-----------------------------------------------------|---------------------------|----------------------------------------------------------------------------------------------------|--------------------------|
| DADES PERSONALS<br>NIA Arates<br>Nom Andrés Birmano | NIP<br>Correu Electrònic  | Document d'identitat<br>Corres Electrònic Personal                                                                                                    |                          |
| Validació                                           | ~ Cu                      | ríodum Vitze                                                                                                    | Examinar                 |
|                                                     | √ №<br>*0<br>√ Ce<br>√ C0 | soucio d'inomologacio dei Ministeri d'Universitats<br>liĝatori<br>rilificat de notes (Momologació)<br>pia dei Document d'Identitat, el mateix que has informat en el Registre<br>biotori | Examinar 🖉<br>Examinar 🖉 |
|                                                     | ~ (e                      | -<br>tificat de requisits comptementaris superats prèviament en altres universitats, Homologació de titol estranger                                                                      | Examinur                 |

Selecciona la universidad en la que superaste los estudios para los que solicitas la homologación. En caso de no encontrar la tu universidad en el desplegable contacta con la gestión académica (ga.veterinaria@uab.cat).

| UNIVERSITAT D'ORIGEN                                                                                           |                                                  |   |
|----------------------------------------------------------------------------------------------------|--------------------------------------------------|---|
| País                                                                                                    | Colômbia ~                                       |   |
| Universitat d`origen                                                                                           | COLBOGOTA42 - FUNDACIÓN UNIVERSITARIA SAN MARTÍN | ~ |
| Second and a second of the second second second second second second second second second second second second |                                                  |   |
|                                                                                                    |                                                  |   |
|                                                                                                    |                                                  |   |

También deberás seleccionar el programa de **Homologación de títulos extranjeros** e indicar la Facultad en la que solicitas realizar los requisitos formativos.

| linus de programa d'intercami UAP                    | Homologació de trab estas                                                  | agers w                                         |                 |  |
|------------------------------------------------------|----------------------------------------------------------------------------|-------------------------------------------------|-----------------|--|
| npus de programa d'intercanvi OAb                    | Homologació de cicois escrar                                               | igers •                                         |                 |  |
| lutor de la UAB                                      |                                                                            |                                                 | Q.              |  |
|                                                      |                                                                            |                                                 |                 |  |
| ÀREA D'ESTUDI EN LA UAB                              |                                                                            |                                                 |                 |  |
| Nivell d'estudis                                     | 🖲 Grau 🔿 Màster 🔿                                                          | Doctorat                                        |                 |  |
| Facultat/Escola                                      | 107 - Facultat de Veterinària                                              | a ~                                             |                 |  |
|                                                      |                                                                            |                                                 |                 |  |
| Pla                                                  | 1573 - Homologacions d'est                                                 | udis estrangers. Nivell de Grau. Facultat de V  | eterinària 🗸    |  |
| Pla<br>Estudis a cursar                              | 1573 - Homologacions d'est                                                 | udis estrangers. Nivell de Grau. Facultat de V  | eterinària \vee |  |
| Pla<br>Estudis a cursar                              | 1573 - Homologacions d'est                                                 | udis estrangers. Nivell de Grau. Facultat de V  | eterinària v    |  |
| Pla<br>Estudis a cursar                              | 1573 - Homologacions d'est                                                 | udis estrangers. Nivell de Grau. Facultat de V  | eterinària v    |  |
| Pla<br>Estudis a cursar<br>PERÍODE D'ESTUDI A LA UAB | 1573 - Homologacions d'est                                                 | tudis estrangers. Nivell de Grau. Facultat de V | eterinària v    |  |
| Pla<br>Estudis a cursar<br>PERÍODE D'ESTUDI A LA UAB | 1573 - Homologacions d'est                                                 | udis estrangers. Nivell de Grau. Facultat de V  | eterinària v    |  |
| Pla<br>Estudis a cursar<br>PERÍODE D'ESTUDI A LA UAB | 2023/24<br>Primer semestre                                                 | tudis estrangers. Nivell de Grau. Facultat de V | eterinària v    |  |
| PERÍODE D'ESTUDI A LA UAB                            | 1573 - Homologacions d'est<br>2023/24<br>Primer semestre<br>Segon semestre | tudis estrangers. Nivell de Grau. Facultat de V | eterinària v    |  |

Una vez grabada la solicitud aparece el siguiente mensaje:

| m Andrés Birmano Correu Electrònic Correu Electrònic Correu Electrònic Personal Correu Electrònic Personal                                                     |
|----------------------------------------------------------------------------------------------------|
|                                                                                                    |
|                                                                                                    |
|                                                                                                    |
|                                                                                                    |
| 🚯 La teva sol·licitud ha estat registrada correctament. En cas de ser aprovada, rebràs un correu electrònic amb els detalls de la teva admissió i altres infor |

Si tienes cualquier duda contacta con nosotros en ga.veterinaria@uab.cat